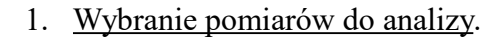

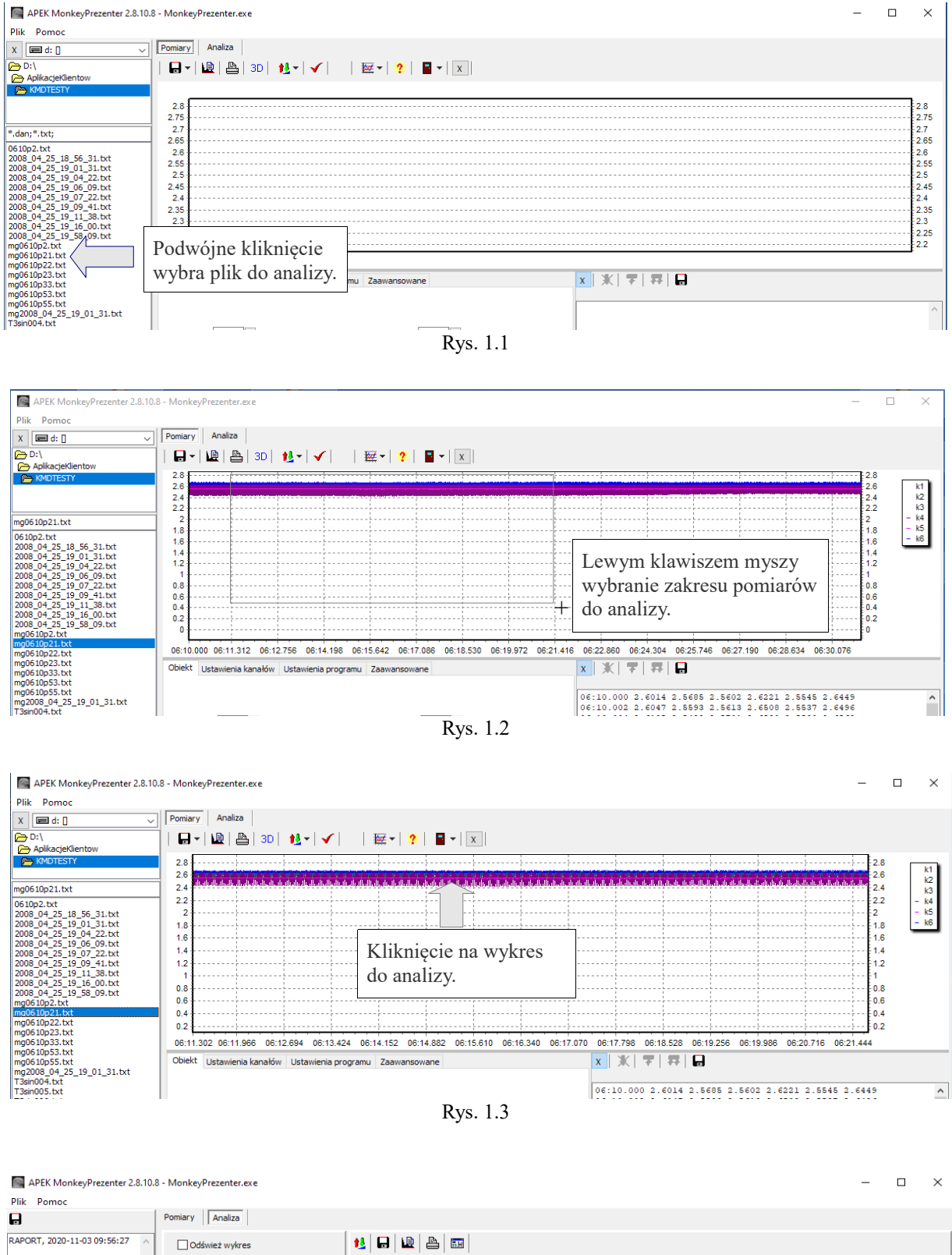

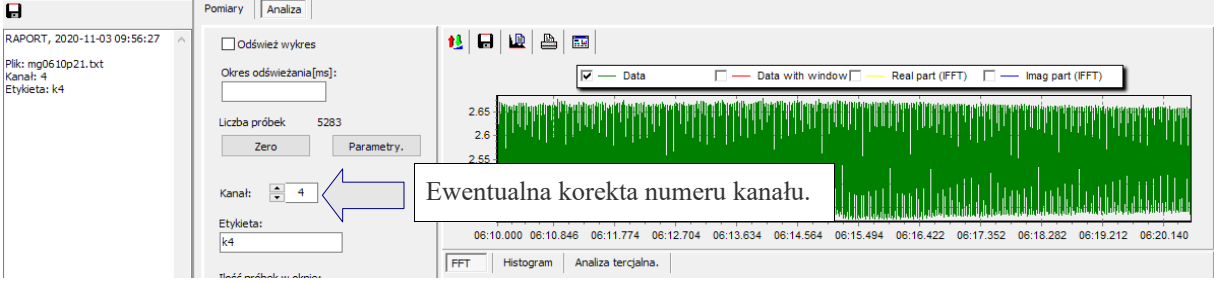

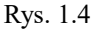

2. Wykonanie wielokrotnej analizy tercjalnej.

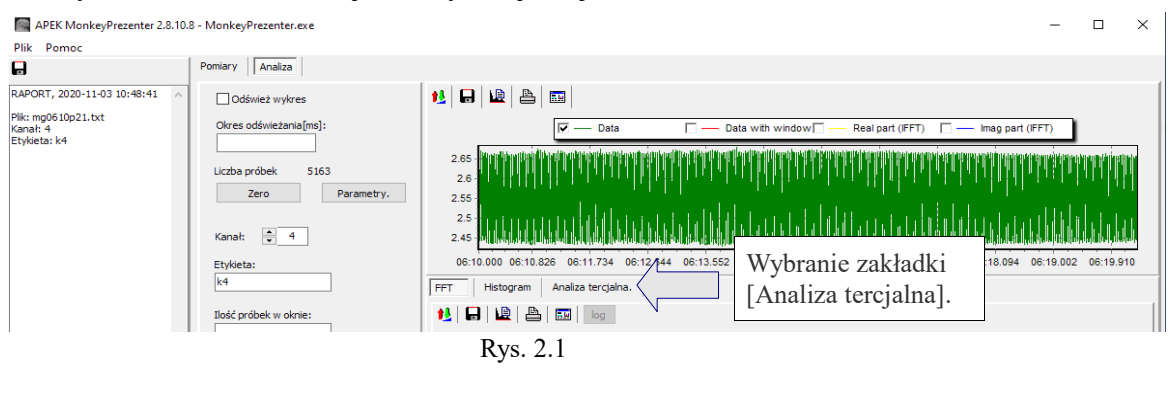

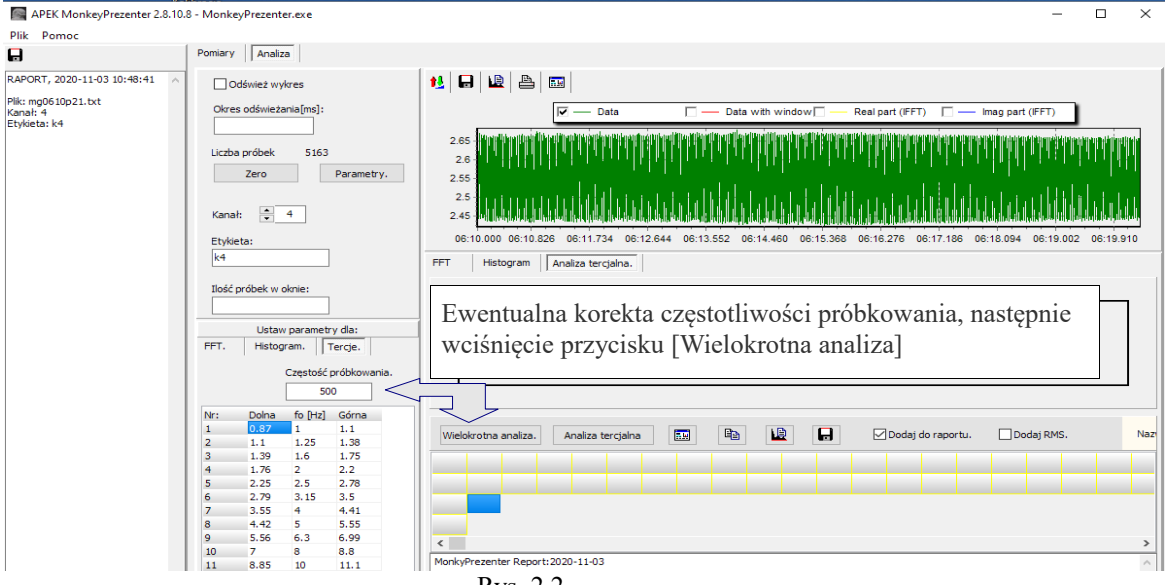

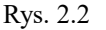

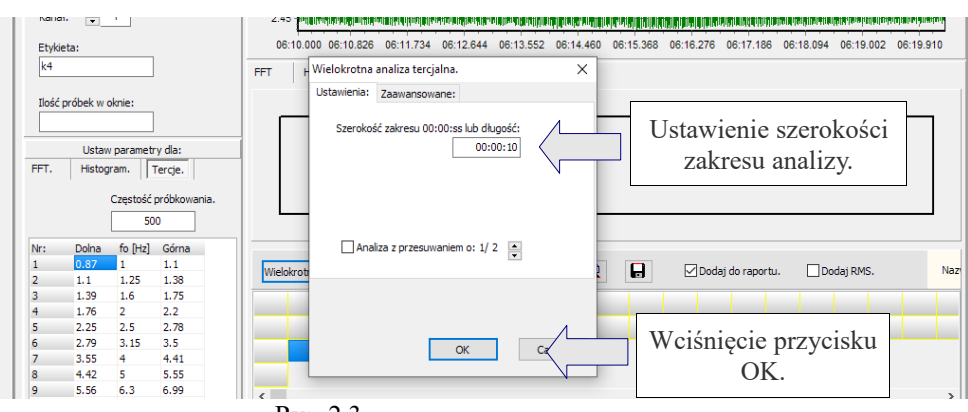

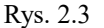

Odczekujemy na zakończenie analizy sygnalizowane zamknięciem okna [Wielokrotna analiza tercjalna].

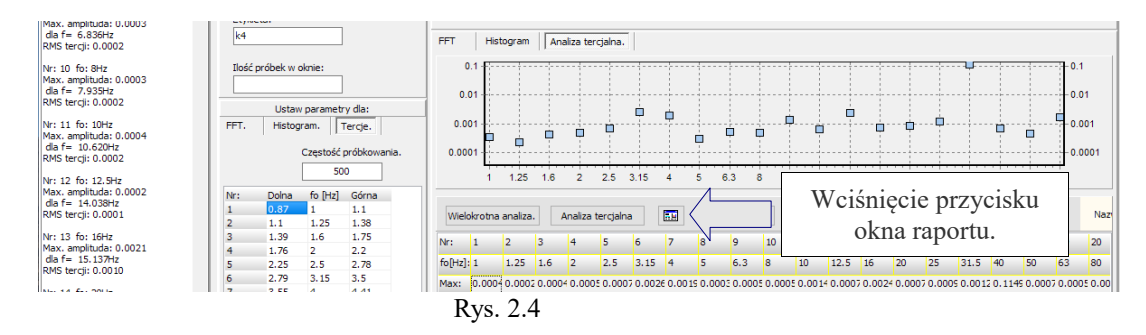

## Aneks: Poradnik użytkownika - do Programu APEK MonkeyPrezenter

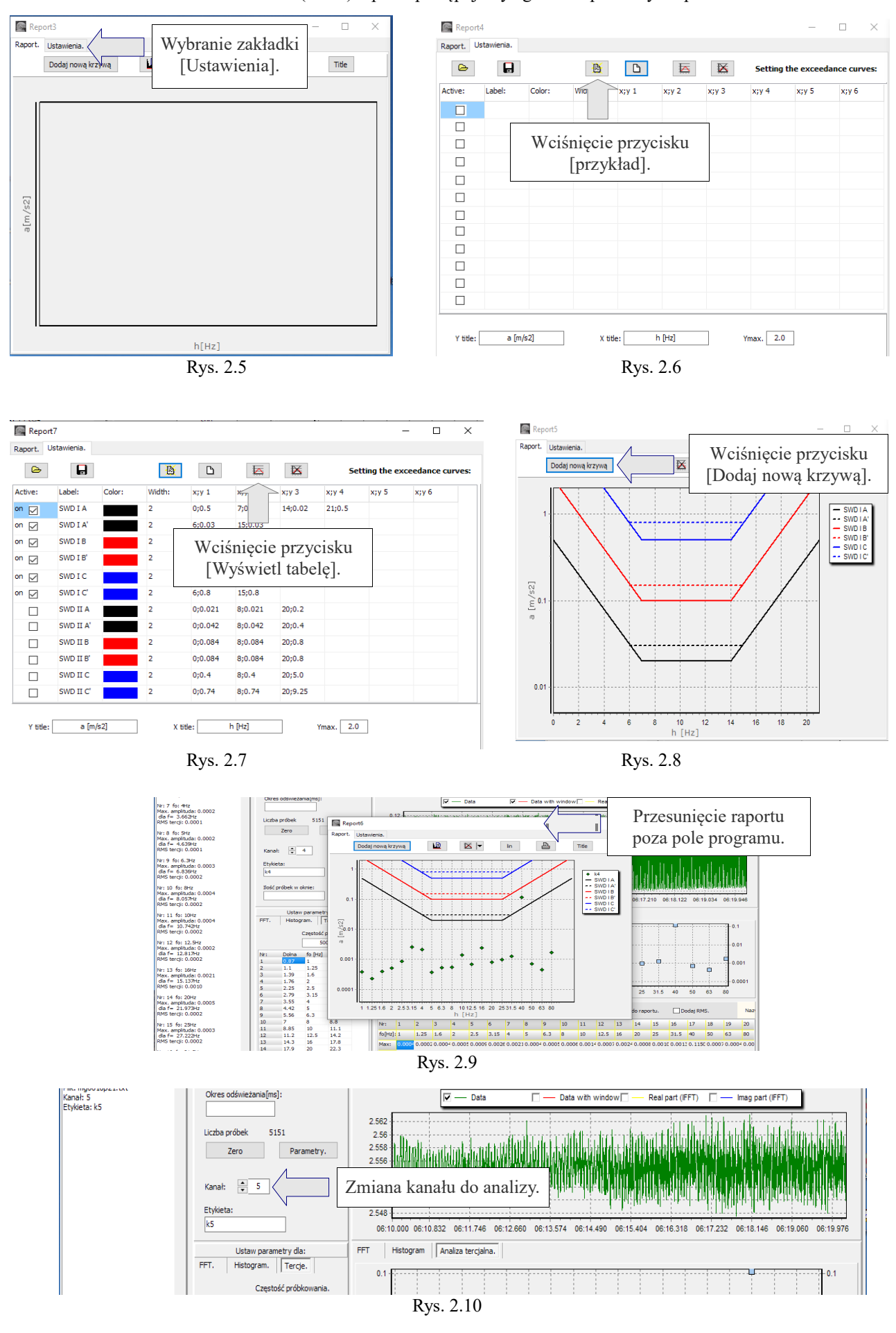

Po otwarciu okna (okien) raportu postępujemy zgodnie z poniższym opisem.

## Aneks: Poradnik użytkownika - do Programu APEK MonkeyPrezenter

Wciskamy przycisk [Wielokrotna analiza.] następnie po otwarciu okna dialogowego przycisk [OK] Odczekujemy na zakończenie analizy sygnalizowane zamknięciem okna [Wielokrotna analiza tercjalna].

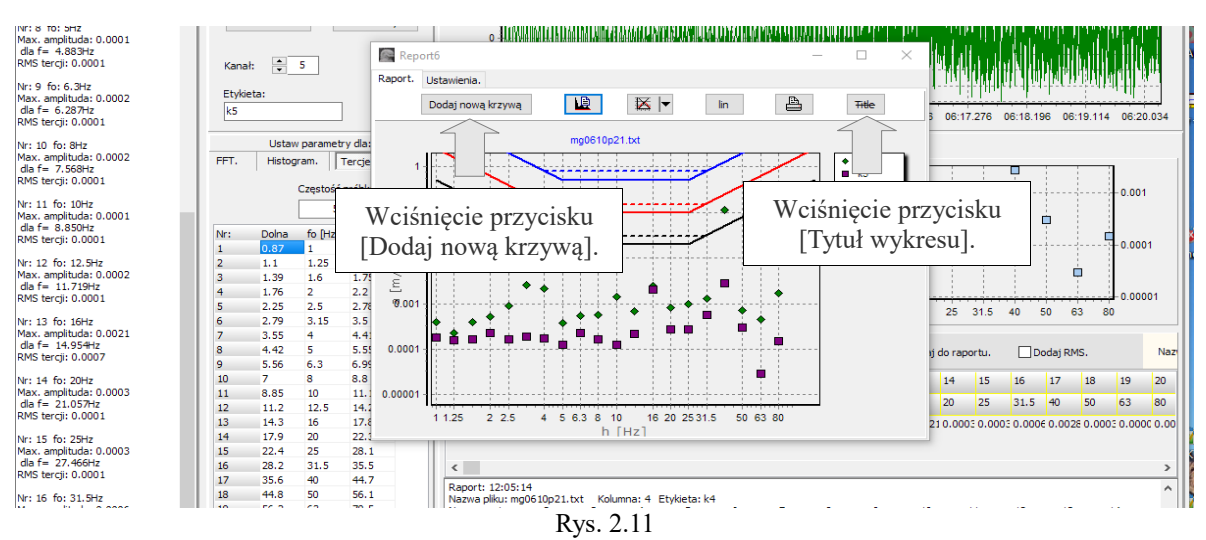

Możemy dodać do 10 krzywych z wynikami analizy poszczególnych kanałów. Aby dodać kolejny wynik analizy cofamy się do rys. 2.10

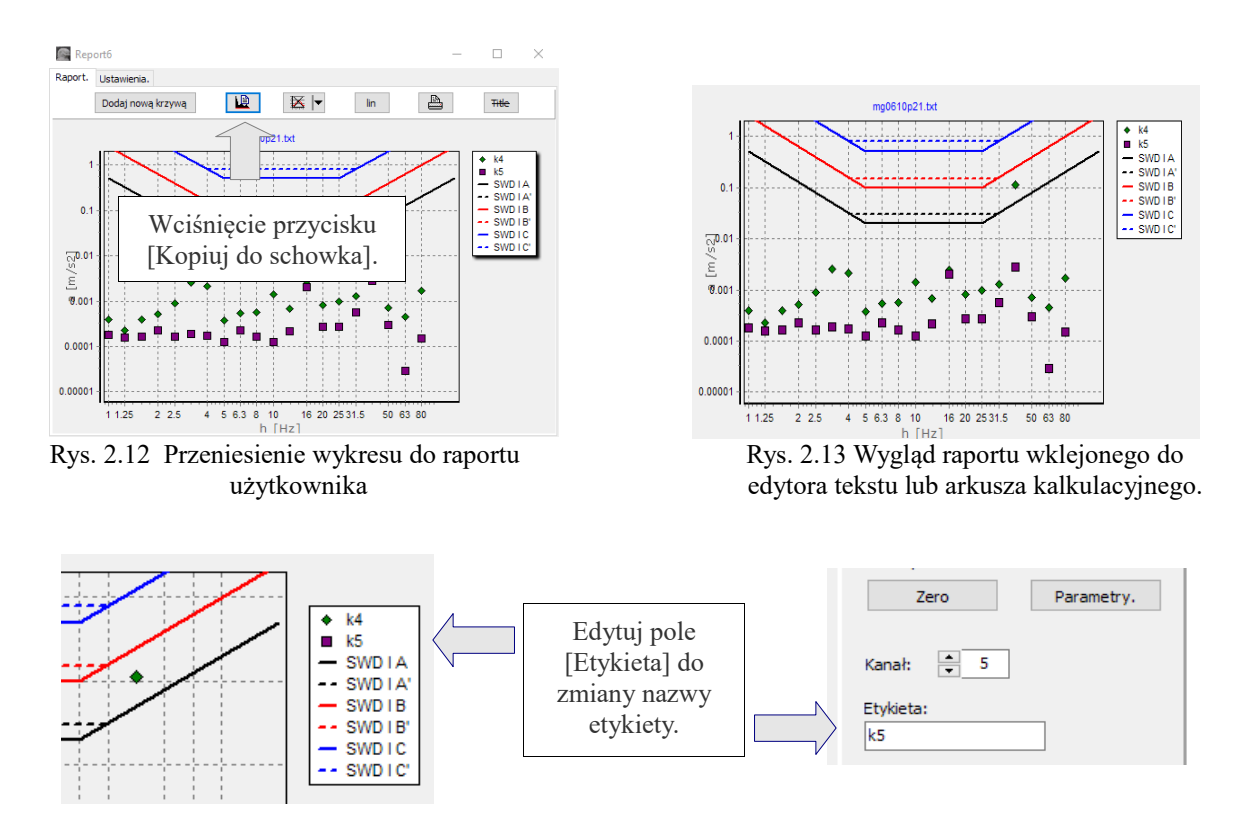

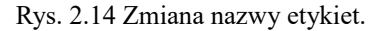

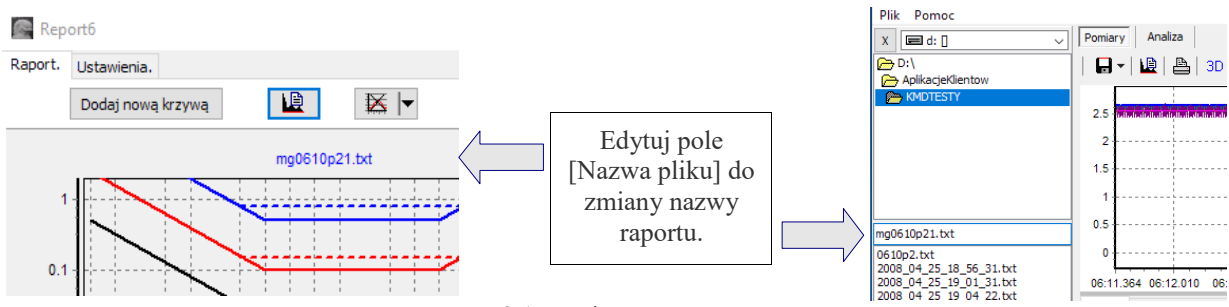

Rys. 2.15 Zmiana nazwy raportu.